## 串口下载程序类 PLC 编程软件网管配置\_CODESYS

### (目前型号: 30X 系列)

## 1. 打开任意我们提供的例程, 我以 can 收发 st 例程为例

| 名称                              | 修改日期             | 类型              | 大小     |
|---------------------------------|------------------|-----------------|--------|
| 🖗 can_test 📀 📀                  | 2022-12-07 09:57 | CODESYS project | 218 KB |
| 🗋 can_test.project.~u           | 2023-10-17 14:09 | ~U 文件           | 1 KB   |
| an_test-Administrator-C3.opt    | 2023-03-31 17:03 | OPT 文件          | 25 KB  |
| ] can_test-Administrator-D8.opt | 2023-08-21 15:10 | OPT 文件          | 36 KB  |
| 🗋 can_test-Administrator-Q1.opt | 2023-10-07 10:59 | OPT 文件          | 12 KB  |
| can_test-AllUsers.opt           | 2023-10-07 10:59 | OPT 文件          | 1 KB   |

双击打开程序,可能会出现如下弹窗,单击"全部设置为 最新"后,单击"确定"然后再单击"确定"(此时程序 可能会有报错,这是因为库文件问题,请参照 codesys 添 加库文件管理)

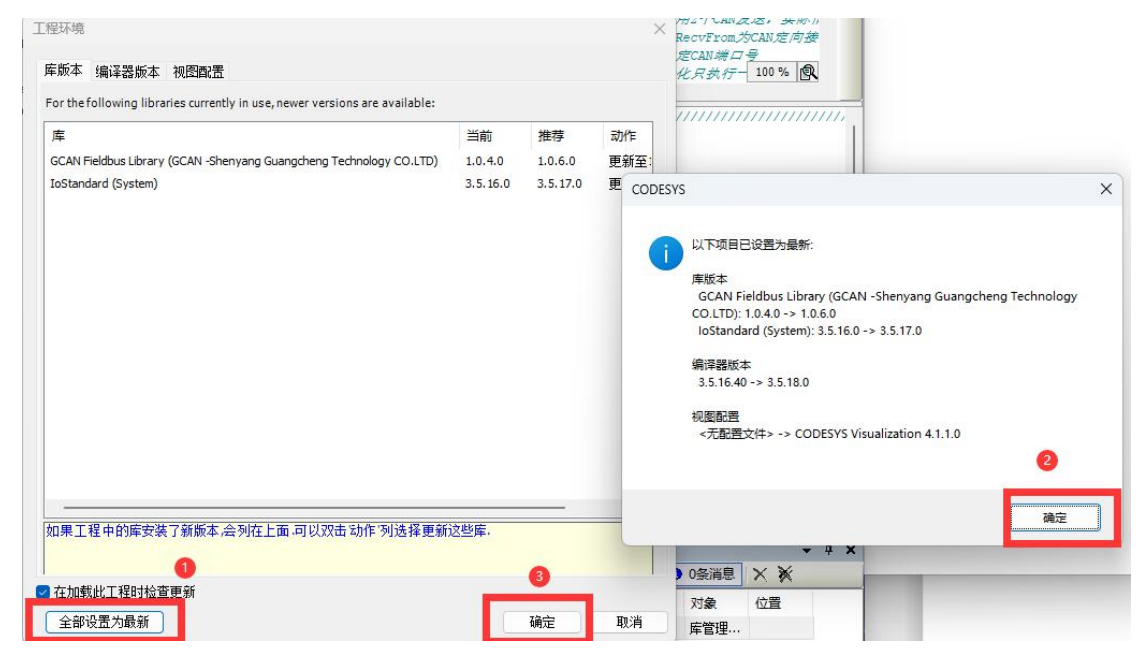

如出现如下弹窗: continue with this version→finish

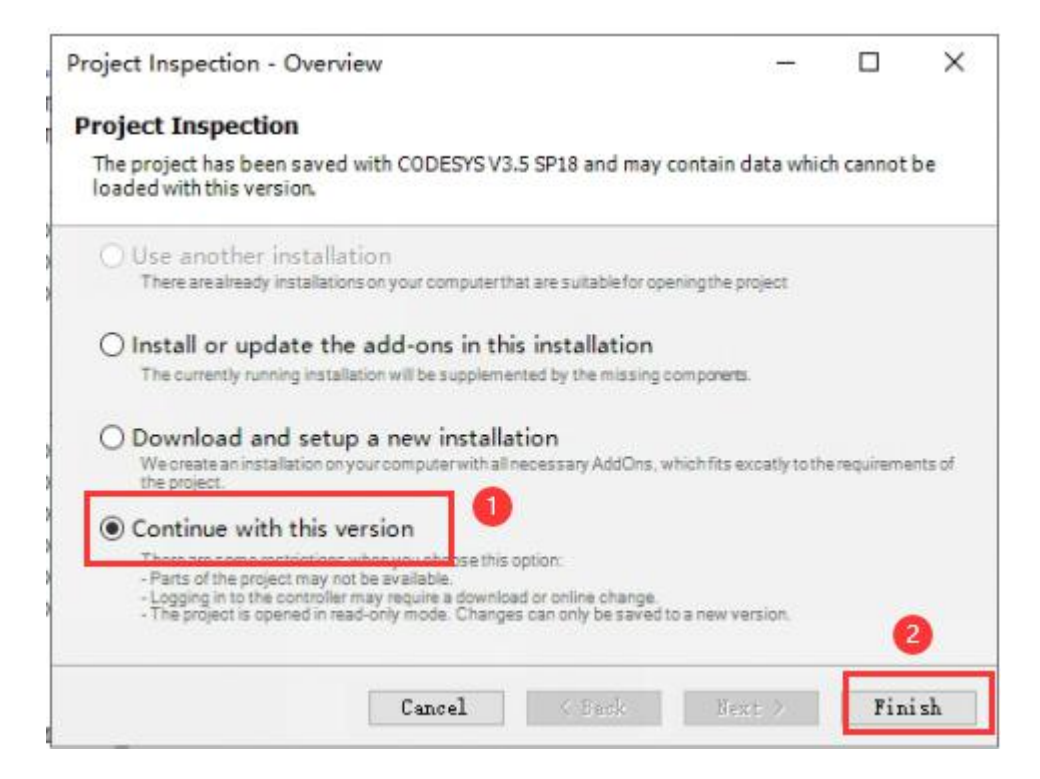

2. 双击 Device (GCAN-PLC-M series) → 单击"网关"

→添加新网关→选择驱动(驱动选 TCP/IP)→确定

|                                                                                                    | <b>→</b> 쿠 × |                                                                                                    | evice X |                                      |                                                       | - |
|----------------------------------------------------------------------------------------------------|--------------|----------------------------------------------------------------------------------------------------|---------|--------------------------------------|-------------------------------------------------------|---|
| Can_test<br>Can_test<br>Can_t |              | <ul> <li>通信设置</li> <li>应用</li> <li>备份与还原</li> <li>文件</li> <li>日志</li> <li>PLC设置</li> <li>PLC指令</li> <li>用户和组</li> </ul> |         | ──────────────────────────────────── | ・<br>Pi夫<br>IP-Address:<br>localhost<br>Port:<br>1217 |   |
| 扫描网络                                                                                                    | 网关           | 设备▼                                                                                                    |         |                                      |                                                       |   |
|                                                                                                    | Z            | 动新网关                                                                                                    | . 2     |                                      |                                                       |   |
|                                                                                                    | Ê            | 寶理网关                                                                                                    |         |                                      |                                                       |   |
|                                                                                                    | 酉            | 记置本地网关                                                                                                    |         | ļ                                    |                                                       |   |

| 网关                      |                                                                                     | ×                                                  |
|-------------------------|-------------------------------------------------------------------------------------|----------------------------------------------------|
| 名称(N)                   | Gateway-1                                                                           |                                                    |
| 驱动(D)                   | TCP/IP 1                                                                            | ~                                                  |
| IP-Addres               | s localhost                                                                         |                                                    |
| Port                    | 1217                                                                                |                                                    |
|                         |                                                                                     |                                                    |
|                         |                                                                                     |                                                    |
|                         |                                                                                     |                                                    |
|                         |                                                                                     |                                                    |
| The settin<br>address f | g 'IP-Address' can be used to specify a<br>or the gateway. This is useful if you wa | an IP address or DNS<br>ant to connect to a remote |
| gateway r<br>begin with | unning on another PC or device. If you<br>I "dns:"                                  | use DNS the address must                           |
| By default<br>your PC.  | , this setting is 'localhost' to directly c                                         | onnect to the gateway on                           |
|                         |                                                                                     |                                                    |
|                         |                                                                                     |                                                    |
|                         | 3                                                                                   | 确定(O) 🙋 取消(C)                                      |

## 3. 网关→配置本地网关→添加接口,

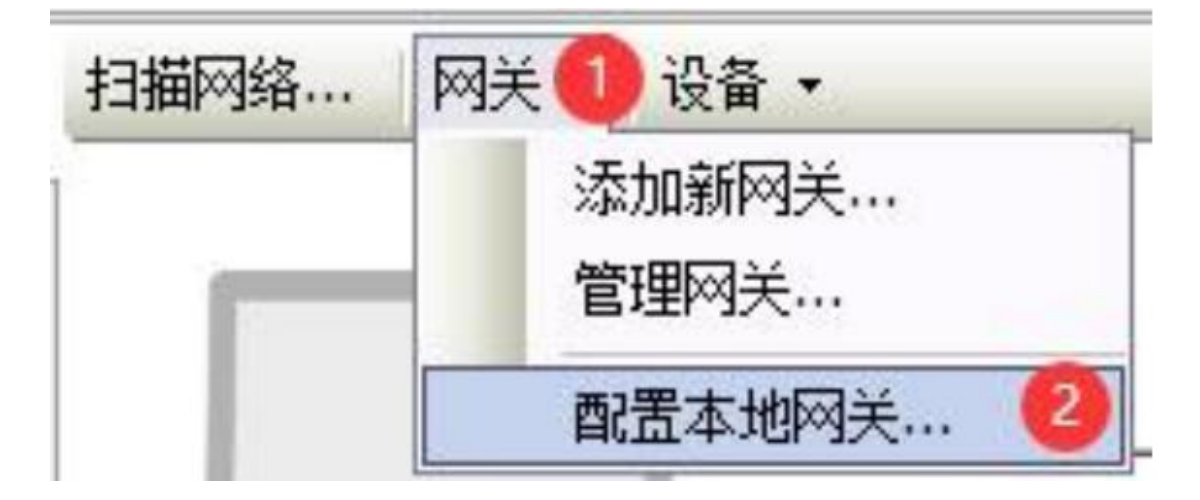

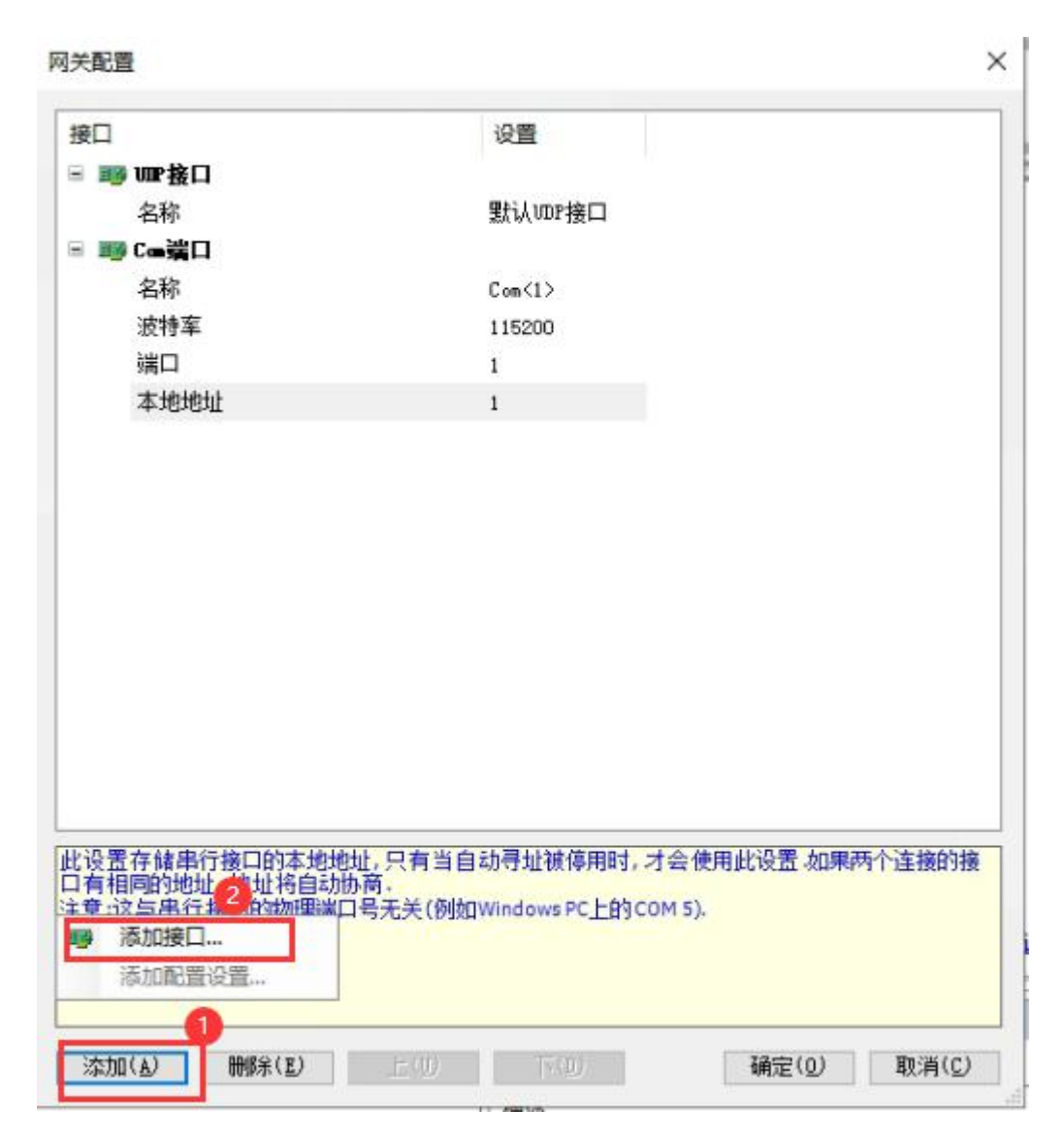

4. 选择 Com 端口(端口要在 1-9 之间,此端口要与设备 管理识别出来的 A 端口一致

✓ 開催□ (COM 和 LPT)
USB-Enhanced-SERIAL-A CH342 (COM4)
USB-Enhanced-SERIAL-B CH342 (COM3)

,如果端

口不在 1-9 之间, 需更改到 1-9 之间, 设备连接电脑以后如 果驱动正常安装, 就会识别出两个端口, A 端口用来下载程 序, B 端口用来读 log), 波特率选择 115200, 点击"确 定"按钮。

| 按口                          | 设置      |  |
|-----------------------------|---------|--|
| ∃ 1199 1002接口               |         |  |
| 名称                          | 默认VDP接口 |  |
| 🗄 🎫 C 🖷 🦉 🖂                 |         |  |
| 名称                          | Com<1>  |  |
| 波特军                         | 115200  |  |
| 端口                          | 1       |  |
| 本地地址                        |         |  |
| om端口                        | ~       |  |
| oniii III                   |         |  |
| CP/CF/注接口<br>SB 端口<br>AM客户端 |         |  |
|                             |         |  |
|                             |         |  |

| 关配置          | 0                                          |               |
|--------------|--------------------------------------------|---------------|
| 接口           | 设置                                         |               |
| - 100 ₩222   |                                            |               |
| 名称           | 默认UDP接口                                    |               |
| 🖥 🌃 C 🛥 🧱 🛛  |                                            |               |
| 名称           | Com<1>                                     |               |
| 波特军          | 115200                                     |               |
| 端口           | 1                                          |               |
| 本地地址         | 1                                          |               |
| 🛙 🎫 C 🛥 端口   |                                            |               |
| 名称           | Com<2>                                     |               |
| 端口           | 4                                          |               |
| 波特率          | 115200                                     |               |
|              | 名称可根据自己需要更改<br>端口与电脑设备管理识别出来[<br>波特率115200 | 的A端口一致        |
| 显示有关上面列出的任何条 | 目的其他信息,请使用鼠标或向上和向下键选                       | <b>驿它</b> .   |
| <u> </u>     | E(0) Tx(0) 12-                             | 2(0) Build(c) |

5. 双击 Device 窗口->扫描网络,选择对应的设备,点击"确定"按钮。

| an_test                                                                                                    | 通信设置                                                                                     | 扫描网络 网表 - 设备 - |                                       |                                                                                                    |              |
|----------------------------------------------------------------------------------------------------|------------------------------------------------------------------------------------------|----------------|---------------------------------------|----------------------------------------------------------------------------------------------------|--------------|
| <ul> <li>● 副PLC定册</li> <li>● 副PLC定册</li> <li>● Application</li> <li>● 原目内定册</li> <li>● 原生用名</li> <li>● 目内LC用名(PRG)</li> <li>● ● ManTaak</li> <li>● ● ManTaak</li> </ul> | 应用<br>备份与还原<br>文件                                                                        |                |                                       |                                                                                                    |              |
|                                                                                                    | 日志                                                                                       | 30152046       |                                       |                                                                                                    | ~            |
|                                                                                                    | PLC设置                                                                                    | 北京につわり開た       | NT368 88 67                           |                                                                                                    | ^            |
|                                                                                                    | PLC接令<br>用户和4组<br>访问权限<br>符号权限<br>Licensed Software Metrics<br>IEC对象<br>任务部署<br>状态<br>信章 |                | eway-1<br>GGAN-FIC-301[30C7.1000]     | (主名名称:<br>GCAN+RC-301)<br>または:<br>30C7.1000<br>また初:<br>CCM<br>目前10:<br>1760.0001<br>目前10:<br>1760.0001<br>目前10:<br>1760.0001<br>目前10:<br>1760.0001<br>日前10:<br>1760.0001<br>日前10:<br>58-98:78<br>58-98:78<br>58-98:78<br>59-98:78<br>59-98:78<br>59-98:78<br>59-98:78<br>59-98:78<br>59-98:78<br>59-98:78<br>59-98:78<br>59-98:78<br>59-98:78<br>59-98:78<br>59-98<br>59-58<br>59-59<br>59-58<br>59-58<br>59-59<br>59-59<br>59-59<br>59-59<br>59-59<br>59-59<br>59-59<br>59-59<br>59-59<br>59-59<br>59-55<br>59-59<br>50-59<br>59-59<br>59-59<br>59-58<br>59-59<br>50<br>59-59<br>50<br>59-5555<br>59-59<br>59-59<br>59<br>59-59<br>59<br>59-59<br>59<br>59-59<br>59<br>59-59<br>59<br>59-59<br>59<br>59-59<br>59<br>59-59<br>59<br>59-59<br>59<br>59-59<br>59<br>59-59<br>59<br>59<br>59-59<br>59<br>59<br>59<br>59<br>59<br>59<br>59<br>59<br>59<br>59<br>59<br>59<br>5 | Scan Network |
|                                                                                                    |                                                                                          |                |                                       |                                                                                                    | 3            |
|                                                                                                    |                                                                                          |                | and the second second                 | 100                                                                                                    | 2(0) m:**(0) |
|                                                                                                    | 消息 -总计0个错误,0个警告,0条消息                                                                     | Hide non-i     | natching devices, filter by Target ID | 100                                                                                                    |              |

# 6. 设备连接成功后,窗口如图所示:

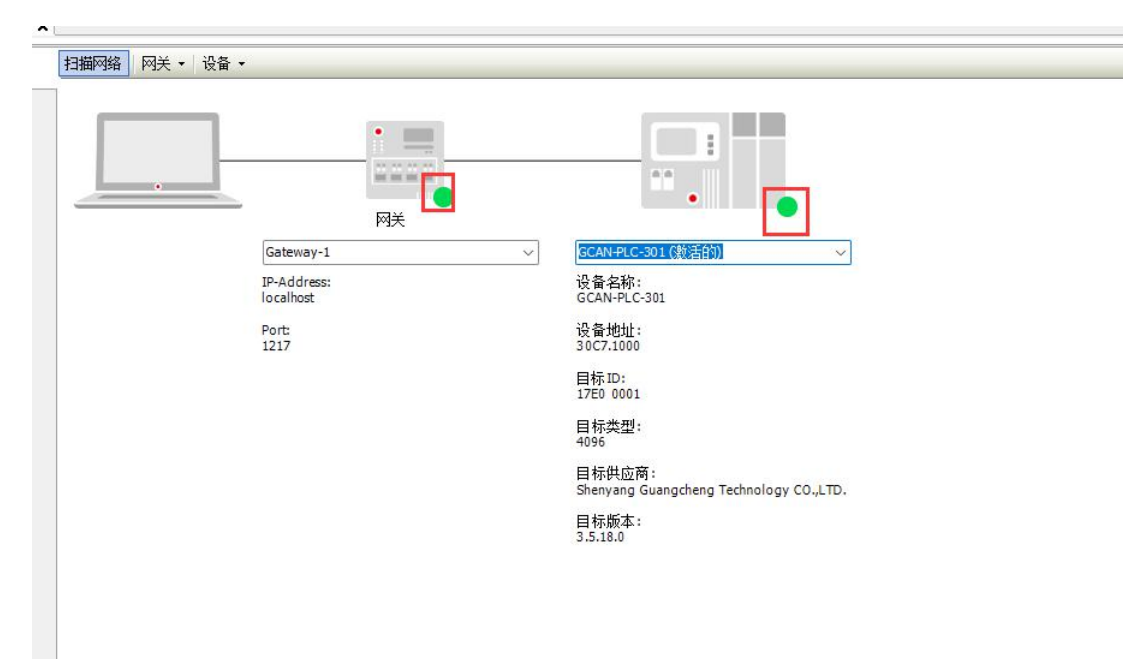

注:

编程软件的端口必须与设备管理器中识别到的 A 端口一致;
 如果连不上设备,可以用串口调试助手选择该 PLC 用于下载程序的 A 端口,看是否能打开端口,如果不能打开就是端口被占用导致的无法下载程序,可更改设备管理中识别出来的 A 端口,并把编程软件配置的端口号改成新的 A 端口,进行下载程序
 如果电脑同时有 OPENPC 和 CODESYS 软件,并且都配置了串口网关,如果 OPENPCS 下载不进去程序,可以进入任务管理器中找到 CODESYS 网关

#### ➤ i GatewayService

CODESYS Gateway V3 Version 3.5.18.0

,并结束该进程。